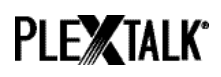

# PLEXTALK Linio Pocket Tutorial - Podcast-Empfänger -

Shinano Kenshi Co., Ltd. behält sich das Recht vor, den Inhalt dieses Tutorials jederzeit ohne vorherige Ankündigung zu ändern.

### Inhaltsverzeichnis

| 1 Was leistet der Podcast-Empfänger                | . 1 |
|----------------------------------------------------|-----|
| 2 Podcast Feeds am Computer abonnieren             | . 1 |
| 3 Netzwerkeinstellungen des Linio Pocket festlegen | . 3 |
| 4 Podcasts herunterladen und anhören               | 4   |
| 5 Referenz: Menüeinträge für den Podcast-Empfänger | 5   |
|                                                    |     |

#### 1 Was leistet der Podcast-Empfänger

Mit seinem Podcast-Empfänger kann Ihr PLEXTALK Linio Pocket Audio-Dateien von Podcasts aus dem Internet herunterladen.

Dazu müssen Sie die Podcast Feeds vom Computer auf eine SD-Karte kopieren.

### 2 Podcast Feeds am Computer abonnieren

- Schritt1. Stellen Sie sicher, dass Ihr Computer mit dem Internet verbunden ist.
- Schritt2. Laden Sie die Software "PLEXTALK Transfer" von der PLEXTALK-Website herunter und installieren sie, wenn Sie sie noch nicht auf Ihrem Computer haben.
- Schritt3. Starten Sie die Software "PLEXTALK Transfer".
- Schritt4. Wenn der Hauptbildschirm erscheint, verbinden Sie Ihren Linio Pocket über USB mit dem Computer. Die Transfersoftware erkennt ihn automatisch.
- Schritt5. Wählen Sie in der Ausklappliste "Inhalte" den "Podcast Feed Manager" aus.

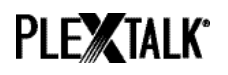

| Plextalk Transfer for F  | Pocket                 |            |             | _ 🗆 🗵          |
|--------------------------|------------------------|------------|-------------|----------------|
| File View Network        | Options Help           |            |             |                |
|                          |                        | _          |             |                |
| Content type: Podcas     | st Feed Manager 📗      | •          |             |                |
| Daisy B                  | ooks                   | =          |             |                |
| Source folder: Text Fi   | les                    |            |             |                |
| Podcas                   | ts                     |            |             |                |
| All Users Folder Audio B | Books                  |            |             |                |
| t_shiroki Folder Audible | e.com Books            |            |             |                |
| ADMIN Folder 2 Music     |                        |            |             |                |
| TEST Folder 20 Policas   | t Feed Manager         |            |             |                |
| Administrator F(Radio S  | stations<br>Recordings |            |             |                |
|                          | Recordings             |            |             |                |
| Destination folder:      | porteu nies            |            |             |                |
|                          |                        |            |             |                |
| [no_items]               |                        |            |             |                |
| (no terns)               |                        |            |             |                |
|                          |                        |            |             |                |
|                          |                        |            |             |                |
|                          |                        |            |             |                |
| 1                        |                        |            |             |                |
|                          |                        | Send       | Send Folder | Help           |
|                          |                        | Jona       | oenan older |                |
| 0 files / folders        | 0 bytes select         | 1.1GB free |             | connection: // |

Schritt6. Wählen Sie die Zielliste aus. Gehen Sie im Menü auf "Datei" und wählen den Punkt "Neuer Podcast Feed".

| Plextalk Transfer for Pocket                                 | ×                     |
|--------------------------------------------------------------|-----------------------|
| <u>F</u> ile <u>V</u> iew <u>N</u> etwork <u>O</u> ptions He | le .                  |
| View                                                         | er 💌                  |
|                                                              |                       |
| New Folder                                                   |                       |
| New Podcast Feed                                             | n ni                  |
| New <u>R</u> adio Station                                    | _ <del>Ď</del>        |
| Cancel Send Ctrl+Shift+F4                                    |                       |
| E <u>x</u> it                                                | 82午前                  |
| Destination folder:                                          | -                     |
|                                                              |                       |
| [no items]                                                   |                       |
|                                                              |                       |
|                                                              |                       |
|                                                              |                       |
| 1                                                            |                       |
| -                                                            | Send Send Folder Help |

Schritt7. Geben Sie die URL des Podcast Feeds ein. Zum Testen können Sie einen Beispiel-Podcast von der PLEXTALK-Website nutzen. Geben Sie "http://www.plextalk.com/in/rss.xml" ein und betätigen den Schalter "OK".

| New Podcast Feed | x         |
|------------------|-----------|
| Enter URL:       | OK Cancel |

Schritt8. Nun erscheint der Name des Podcast Feeds in der Liste "Ziele". Wenn Sie den Test-

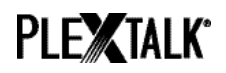

Podcast von der PLEXTALK-Website gewählt haben, erscheint der Name "PLEXTALK Podcast Test".

Schritt9. Trennen Sie Ihren Linio Pocket vom Computer und schließen die Software.

#### 3 Netzwerkeinstellungen des Linio Pocket festlegen

Anmerkung: Zunächst benötigen Sie die Zugangsinformationen für Ihr drahtloses Heimoder Büronetzwerk, die Sie für letzteres von Ihrer IT-Abteilung erhalten.

Schritt1. WLAN-Modul des Linio Pocket einschalten. Drücken Sie die Menütaste und gehen im Menü auf den Punkt "Systemeinstellungen"- "Netzwerkeinstellungen"- "Netzwerk einoder ausschalten". Wählen Sie mit den Tasten Nach-Links und Nach-Rechts "Einschalten" und drücken dann die Nach-Unten-Taste. Das Menü schließt sich automatisch, sobald das WLAN-Modul aktiviert ist.

> Anmerkung: Wenn Ihr Linio Pocket bereits für Ihr Netzwerk konfiguriert wurde, wird er sich automatisch mit diesem Verbinden. Gehen Sie in diesem Fall direkt zu Abschnitt 4.

- Schritt2. Verfügbare Drahtlosnetzwerke in der n\u00e4heren Umgebung suchen. Dr\u00fccken Sie zun\u00e4chst die Men\u00fctaste und gehen zu dem Punkt "Systemeinstellungen""Netzwerkeinstellungen"- "Einstellungen f\u00fcr Drahtlosnetzwerk" "Verf\u00fcgbares
  Drahtlosnetzwerk". Dr\u00fccken Sie die Nach-unten-Taste, und der Linio Pocket beginnt
  mit der Netzwerksuche.
- Schritt3. Werden verfügbare Drahtlosnetzwerke aufgelistet, wählen Sie das gewünschte Netzwerk zum Verbinden aus. Sollte es noch nicht konfiguriert worden sein, führen Sie die Schritte 4 und 5 aus.
- Schritt4. Netzwerkinformationen eingeben. Ihr Linio Pocket benötigt Angaben zu Sicherheitsmodus, Passwort, Einstellung für verborgene SSID, DHCP, IP-Adresse und Proxy-Server.

Anmerkung: Sie können diese Netzwerkeinstellungen auch über die Registerkarte "Netzwerkeinstellungen" des Programms "PLEXTALK Transfer für Linio Pocket" vornehmen. Weitere Informationen dazu finden Sie im Hilfemenü des Programms.

Sicherheitsmodus: | Wählen Sie den Sicherheitsmodus, der für das jeweilige

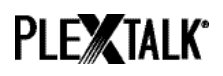

|                  | Drahtlosnetzwerk festgelegt wurde.                                                                                          |
|------------------|----------------------------------------------------------------------------------------------------|
| Passwort:        | Geben Sie das Passwort, die Passphrase oder den WEP-<br>Sicherheitsschlüssel ein, der für das Netzwerk festgelegt<br>wurde. |
| Verborgene SSID: | Wählen Sie AUS.                                                                                                    |
|                  | Sofern die ID Ihres Drahtlosnetzwerks nicht übermittelt wird,                                                               |
|                  | wählen Sie "EIN".                                                                                                    |
| DHCP und IP-     | Wählen Sie "Ein"                                                                                                    |
| Adresse:         | Wenn das Netzwerk DHCP nicht unterstützt, wählen Sie                                                                        |
|                  | "Aus" und geben Sie eine IP-Adresse ein.                                                                                    |
| Proxy-server:    | Wählen Sie "Aus".                                                                                                    |
|                  | Wenn das Netzwerk einen Proxy-Server verwendet, wählen                                                                      |
|                  | Sie "Ein" und geben Sie die nötigen Informationen ein.                                                                      |

- Schritt5. Wenn alle Einstellungen getroffen wurden, versucht Ihr Linio Pocket sich mit dem Netzwerk zu verbinden.
- Schritt6. Warten Sie, bis der Linio Pocket die Verbindung hergestellt hat. Nach erfolgter Verbindung verlassen Sie das Menü automatisch.

### 4 Podcasts herunterladen und anhören

- Schritt1. Wählen Sie einen Podcast Feed aus. Dazu drücken Sie zunächst die Titeltaste und dann zweimal die Nach-Oben-Taste, um "Kategorie" auszuwählen. Gehen Sie nun mit der Nach-Links- oder Nach-Rechts-Taste zur Kategorie "Podcast". Danach drücken Sie die Nach-Unten-Taste zweimal, um einen Titel auszuwählen. Wählen Sie mit der Nach-Links- oder Nach-Rechts-Taste einen Podcast Feed aus und drücken dann die Play-/Stop-Taste.
- Schritt2. Wenn der PLEXTALK sagt "Keine Episodenliste. Sind Sie sicher, dass Sie die Episodenliste aktualisieren möchten?", drücken Sie Play/Stop oder die Rautetaste, um die Episodenliste zu aktualisieren.
- Schritt3. Sobald die Episodenliste aktualisiert ist, können Sie eine Episode auswählen.
- Schritt4. Wenn Sie eine Episode ausgewählt haben und Play/Stop drücken, sagt die Sprachausgabe "Die Episode wurde noch nicht heruntergeladen. Möchten Sie den Download starten?". Wenn Sie jetzt Play/Stop drücken, startet Ihr Linio Pocket den Download der Episode. Sie wird auf der SD-Karte, die sich im Player befindet, gespeichert.

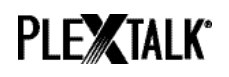

#### Schritt5. Wenn Sie die Taste 5 drücken, wird ihnen der Stand des Downloads angesagt.

Schritt6. Wenn der Download abgeschlossen ist, können Sie Play/Stop drücken, und Ihr PLEXTALK spielt die Episode ab.

Anmerkung: Die Meldung "Keine Episodenliste. Sind Sie sicher, dass Sie die Episodenliste aktualisieren möchten?" wird nur gesprochen, wenn Sie einen Podcast zum ersten Mal abspielen.

## 5 Referenz: Menüeinträge für den Podcast-Empfänger

Im Hauptmenü, das Sie durch Drücken der Menütaste öffnen, stehen die folgenden Einträge im Zusammenhang mit dem Podcast-Empfänger.

Menü "Podcast":

- Episodenliste aktualisieren: Ihr Linio Pocket aktualisiert die Episodenliste des ausgewählten Podcasts.
- Alle Episoden des Feeds herunterladen: Damit können Sie alle Episoden des ausgewählten Podcast Feeds herunterladen.

Menü "Medienverwaltung":

- Ausgewählten Titel löschen: Damit können Sie alle Episoden des ausgewählten Podcast Feeds löschen.
- Datei löschen: Damit können Sie die ausgewählte Episode des Podcasts löschen.

Weitere Informationen finden Sie im PLEXTALK Linio Pocket-Benutzerhandbuch.

Ende des Tutorials